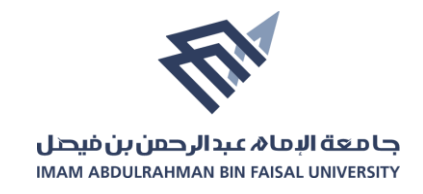

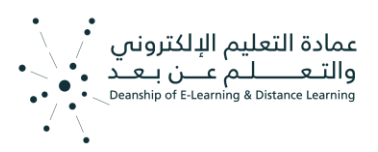

دليل تعليمات كيفية البدء باستخدام المقررات الالكترونية

- 1. الدخول على منصة ضوء <u>https://do.iau.edu.sa/</u>
- 2. استخدام اسم المستخدم وكلمة المرور الخاصة بك للدخول:

| LOGIN TO YOU<br>Don't have an acco | unt? Sian up! |
|------------------------------------|---------------|
|                                    |               |
| Username                           |               |
| Password                           |               |
| Remember username                  | Lost password |

من الصفحة الرئيسية قم بالدخول على المقرر بالنقر عليه:

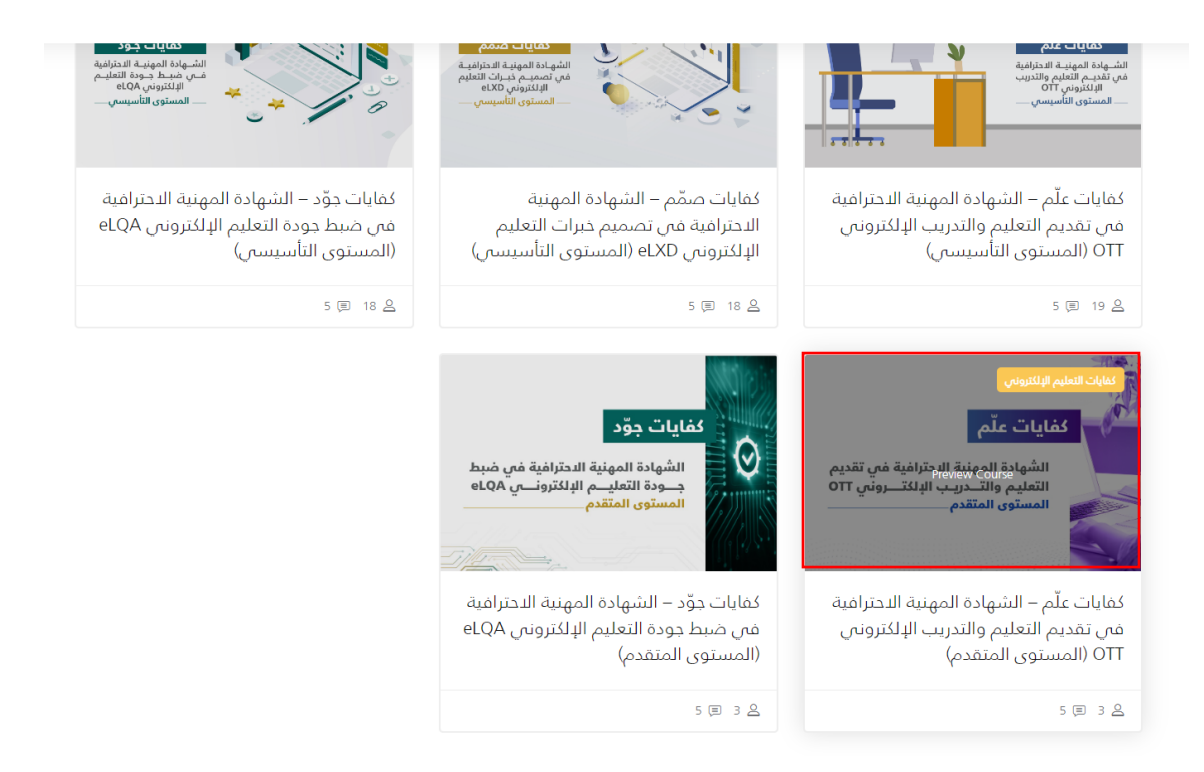

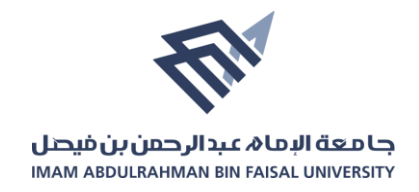

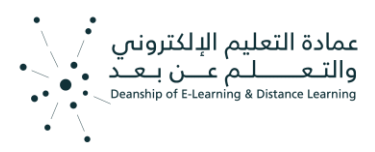

ابدأ بالدخول على الرابط الأول لقراءة بيانات المقرر ومعلوماته الرئيسية:

| ^ | علّم- المستوى المتقدم                        |
|---|----------------------------------------------|
| v | الأسبوع الأول (التدريب المتزامن)             |
| ~ | الأسبوع الثاني (التدريب الغير متزامن)        |
| ~ | استبيان رضا المستفيدين                       |
| ~ | دليل التفديم الالكتروني على الشهادات المهنيه |
|   |                                              |

أنقر على رابط الأسبوع الأول للدخول عليه وعرض محتوياته.

| ^        | علَّم- المستوى المتقدم                       |
|----------|----------------------------------------------|
| ×        | الأسبوع الأول (التدريب المتزامن)             |
|          | الأسبوع الأول (التدريب المتزامن)             |
|          | ابط اللقاءات المباشرة 📄                      |
| ~        | الأسبوع الثاني (التدريب الغير متزامن)        |
| *        | استبيان رضا المستفيدين                       |
| <b>`</b> | دليل التقديم الالكتروني على الشهادات المهنيه |

 قم بالدخول على رابط الأسبوع الثاني لاستعراض جميع ملفات المحتوى والدخول على رابط المناقشة عند الحاجة.

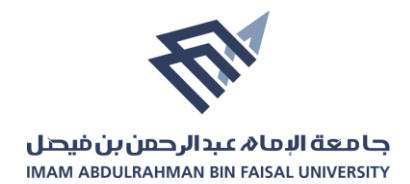

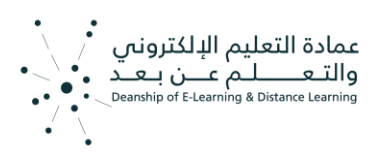

| ^ | علّم- المستوى المتقدم                                                                                                    |
|---|----------------------------------------------------------------------------------------------------|
| ^ | الأسبوع الأول (التدريب المتزامن)                                                                                                    |
| ~ | الأسبوع الثاني (التدريب الغير متزامن)                                                                                                    |
|   | الأسبوع الثاني (التدريب الغير متزامن)                                                                                                    |
|   | 🙍 اولاً: الإلمام الرقمي                                                                                                    |
| 8 | النيا: القيادة 🙍                                                                                                    |
| 8 | 🛓 ثالثاً: علم أصول التدريس                                                                                                    |
| V | 🚺 رابعاً: التقييم                                                                                                    |
| V | 🛓 خامساً: التواصل والمشاركة                                                                                                    |
| V | 💶 سادساً: التطوير المهنى                                                                                                    |
|   | 🐂 منتدى المناقشة<br>قم بطرح الأسئلة التي تود من زملائك بالدورة التدريبية مناقشتها والدجابة عليها، وقم كذلك بمناقشة الإجابة على اسئلتهم التي يقومون بطرحها. |
| × | استبيان رضا المستفيدين                                                                                                    |

7. بنهاية الدورة التدريبية قم بالدخول على رابط استبانة رضا المتدربين والإجابة على أسئلة الاستبانة.

| ^ | علّم- المستوى المتقدم                         |
|---|-----------------------------------------------|
|   |                                               |
| ~ | الأسبوع الأول (التدريب المتزامن)              |
|   |                                               |
| ~ | الأسبوع الثاني (التدريب الغير متزامن)         |
|   |                                               |
| ~ | استبيان رضا المتدربين                         |
|   |                                               |
|   | استيهان رضا المندريين                         |
| 5 | تقييم تجربة المدرب                            |
|   |                                               |
| V | 📷 استبيان قياس رضا المتدربين                  |
|   |                                               |
| ~ | دليل التقديم الدلكترونبي على الشهادات المهنيه |
|   |                                               |